## NOBOR I アプリの新規登録の手順

利用者が家族の医療情報を閲覧する場合の新規登録の手順です。

## appストアから「NOBORI」をダウンロードします。

iPhone の場合(app ストアへ) 

お持ちの iPhone で QR コードを読み取る。 または、AppStoreを開き「NOBORI」で検索する。 「NOBORI」をダウンロードします。

Android の場合(play ストアへ)

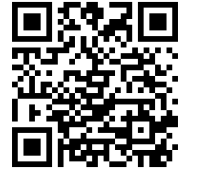

ж*,(*З,

お持ちの iPhone で QR コードを読み取る。 または、AppStoreを開き「NOBORI」で検索する。 「NOBORI」をダウンロードします。

ダウンロード終了

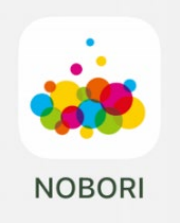

## 「NOBORI」を起動して利用者登録します。

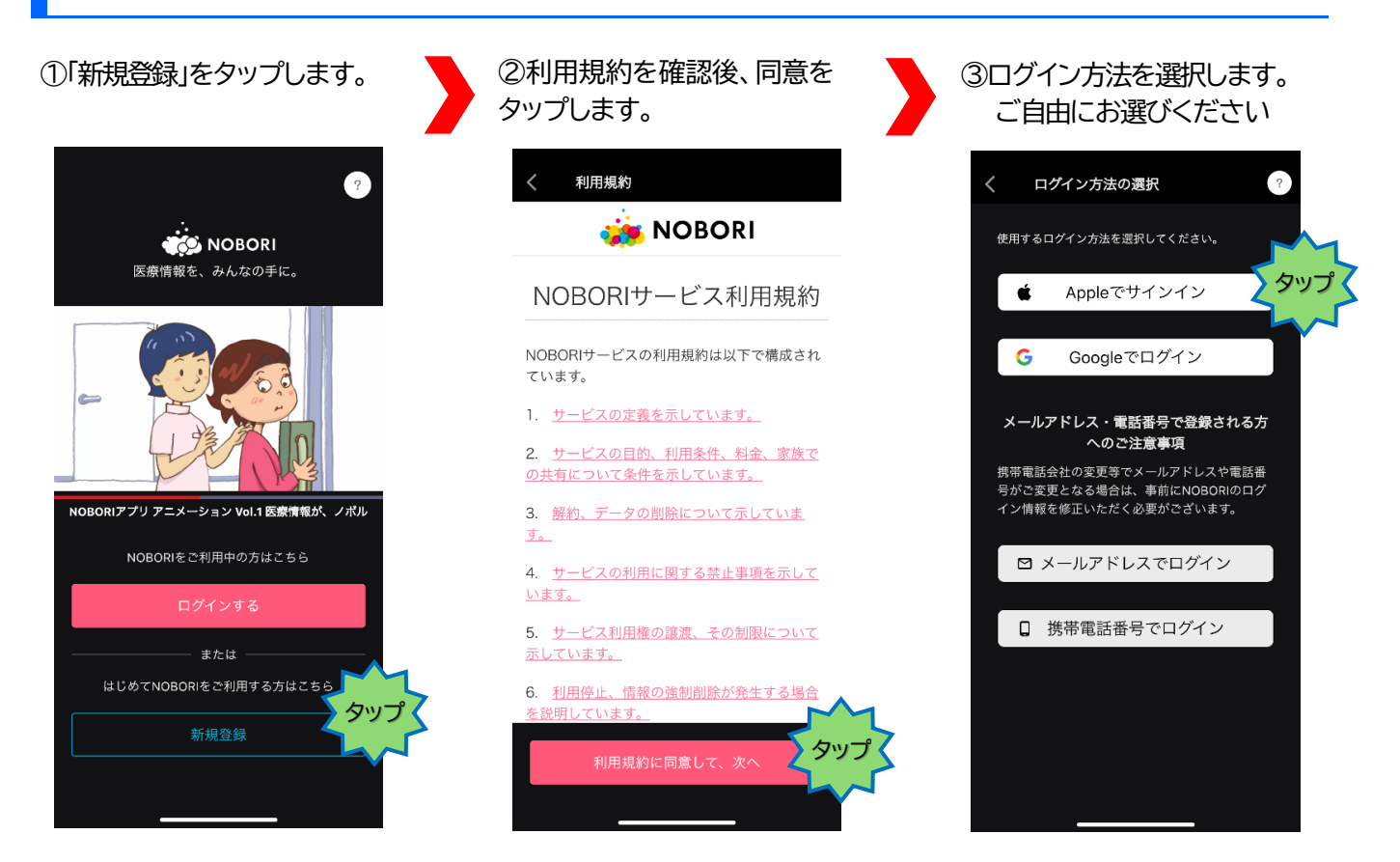

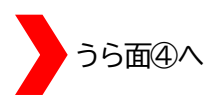

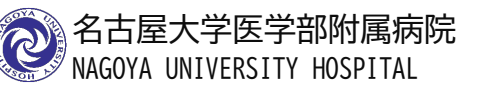

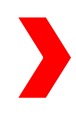

④「Apple でサインイン」、
を選択した場合(参考例)
「メールを共有」か「メール・
を非公開」どちらかを選択し「続ける」をタップしま

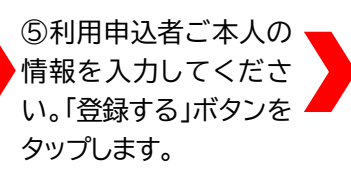

1 4G 92

⑥右下の 🎡 ボタンをタ ップし設定画面を開き、 「家族を追加」をタップし ます。

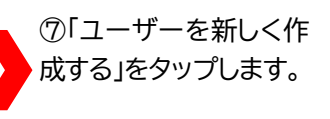

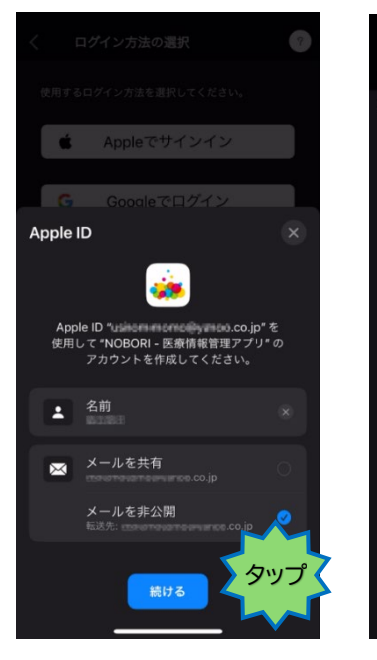

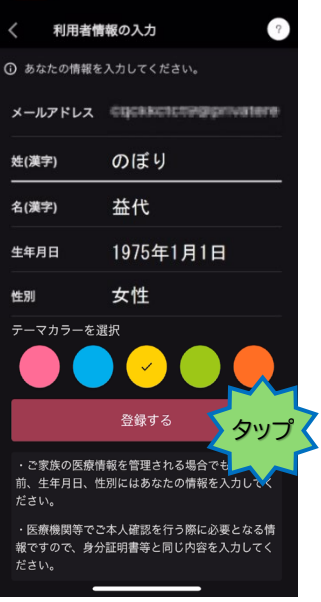

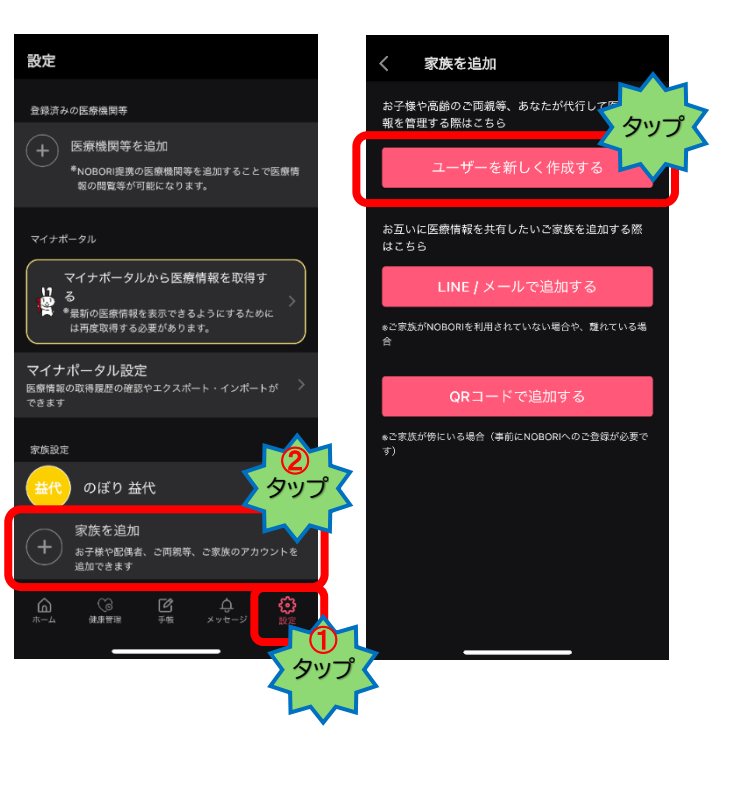

⑧<u>家族(名大病院で診療を</u> 受ける患者さん)</u>の情報で 登録します。入力が終わっ たら「作成」をタップしま す。 ⑨「登録する」をタップし 医療機関選択画面へ進 みます。 ⑩"名古屋"と入力し医療 機関を絞り込みます。"名 古屋大学医学部附属病 院"を選択します。 ①確認画面で「同意して 登録する」をタップしま す。

【アプリ登録窓口】で利用 を申し込みます。

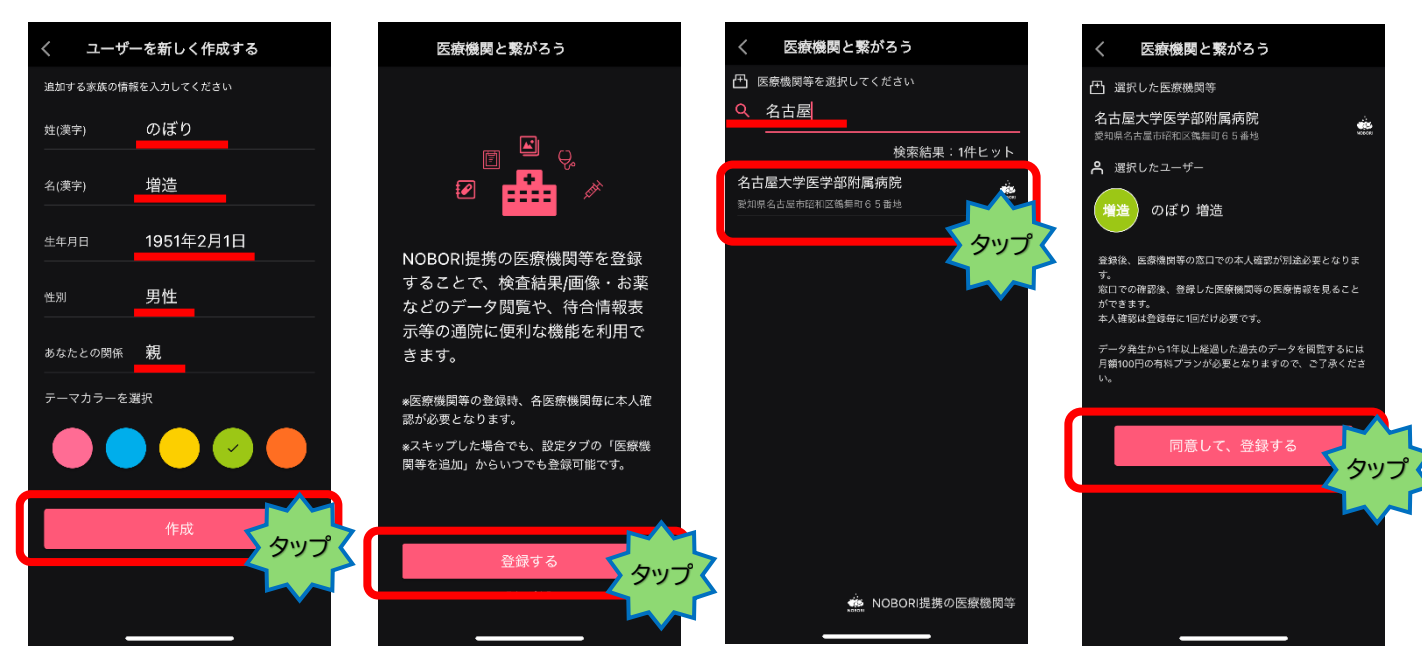

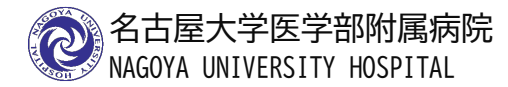